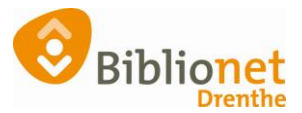

## OPZEGGEN KLANT [feb 2023]

Zoek de klant op via Klantenadministratie.

Kijk wanneer de klant is ingeschreven. Uitschrijven mag pas na één jaar lidmaatschap.

Tabblad 3.Contributie.

Klik onderaan op wijzig.

Selecteer wanneer het abonnement beëindigd moet worden. Altijd de reden van opzegging invullen.

| Inschrijfdatum                            | 19 januari 20                        | 11 🛗       |            |            |         |       |      |   |  |  |  |  |
|-------------------------------------------|--------------------------------------|------------|------------|------------|---------|-------|------|---|--|--|--|--|
| Producten/diensten                        | Instantie                            | Begin      | Eind       | Abonnement | Status  | Kos   | Sec  |   |  |  |  |  |
|                                           | 1001 / 9401                          | 01-12-2022 | 30-11-2023 | 50-Groot   | Normaal | 66,00 | BIEB | ^ |  |  |  |  |
|                                           | 1001 / 9401                          | 01-12-2021 | 30-11-2022 | 50-Groot   | Normaal | 63,50 | BIEB |   |  |  |  |  |
|                                           | 1001 / 9401                          | 01-12-2020 | 30-11-2021 | 50-Groot   | Normaal | 63,50 | BIEB | ~ |  |  |  |  |
|                                           | Muteer abonn                         | ement      |            |            | I       |       |      |   |  |  |  |  |
| Opzeggen 🗹 Abonnement opzeggen per direct |                                      |            |            |            |         |       |      |   |  |  |  |  |
| Abonnement opzeggen per 1 december 2023   |                                      |            |            |            |         |       |      |   |  |  |  |  |
|                                           | Abonnement opzeggen per 1 maart 2023 |            |            |            |         |       |      |   |  |  |  |  |
| Reden opzegging                           | verhuizing                           |            |            | ~          |         |       |      |   |  |  |  |  |

| Bevestig                                                                                 |
|------------------------------------------------------------------------------------------|
| Klant heeft nog openstaande registraties en 12 exemplaren thuis. Toch doorgaan?   Ja Nee |

Controleer of alle boeken zijn ingeleverd en er geen registraties meer openstaan. Alleen dan mag je een abonnement <u>per direct</u> opzeggen.

Verwijder alle openstaande reserveringen bij IBL/Reserveringen. Zet indien nodig de nieuwsbrief uit, tabblad 9.Marketing.

Als het abonnement later opgezegd wordt kan er nog geleend worden tot de vervaldatum.

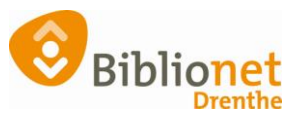

| Balie Klanten Financieel Catal                                                                                                    | ogus Exemp                                | olaren Titels     | Reserveringen | Statistieken en se     | lecties Berichten    | KSM Kaartverk   | op Vestigingsbeheer  |          | Help                 |  |
|----------------------------------------------------------------------------------------------------|-------------------------------------------|-------------------|---------------|------------------------|----------------------|-----------------|----------------------|----------|----------------------|--|
| Klantenadministratie                                                                                                    |                                           |                   |               |                        |                      |                 |                      |          | - 6                  |  |
| Klant Afsluiten                                                                                                    |                                           |                   |               |                        |                      |                 |                      |          |                      |  |
| 29401 940                                                                                                    | 1 (Annen)                                 | Rasis Norma       | al t/m Novemł | per 2022               |                      |                 |                      |          |                      |  |
| eboortedatum contribute € 0.00                                                                                                    |                                           |                   |               |                        |                      |                 |                      |          |                      |  |
| geoorceatum control control co |                                           |                   |               |                        |                      |                 |                      |          | e € 0.00             |  |
| in best f 0 telepidade                                                                                                    |                                           |                   |               |                        |                      |                 |                      | n 125    |                      |  |
| Vervalt 30-11-2022                                                                                                    | 1-2022 active pasen 1 tego                |                   |               |                        |                      |                 |                      | d € 0,00 |                      |  |
|                                                                                                    |                                           |                   |               |                        |                      |                 |                      |          |                      |  |
| 1.Klant 2.NAW-Gegevens 3.Co                                                                                                    | ntributie 4.0                             | overig 5.Meldi    | ngen 6.Eigens | schappen-1 7.Eiger     | schappen-2 8.Pas     | sen 9.Marketing | A.Rollen B.Profielen |          |                      |  |
| Inschrijfdatum                                                                                                    | 25 novembe                                | er 2020 🛗         |               |                        |                      |                 |                      |          | Î                    |  |
| Producten/diensten                                                                                                    | Instantie                                 | Begin             | Eind          | Abonnement             | Status               | Kost Sect       |                      |          |                      |  |
|                                                                                                    | 1001 / 9401                               | 01-12-2021        | 30-11-2022    | 45-Basis               | Normaal              | 52,00 BIEB      |                      |          |                      |  |
|                                                                                                    | 1001 / 9401                               | 25-11-2020        | 30-11-2021    | 45-Basis               | Normaal              | 52,00 BIEB      |                      |          |                      |  |
|                                                                                                    |                                           |                   |               |                        |                      |                 |                      |          |                      |  |
|                                                                                                    | Muteerabonnement                          |                   |               |                        |                      |                 |                      |          |                      |  |
| Opzeggen                                                                                                    | Abonnemer                                 | nt opzeggen per   | direct        |                        |                      |                 |                      |          |                      |  |
|                                                                                                    | Abonnement opzeggen pr 1 december 2022    |                   |               |                        |                      |                 |                      |          |                      |  |
|                                                                                                    | Abonnement opzeggen per 1 november 2022 V |                   |               |                        |                      |                 |                      |          |                      |  |
| Reden opzegging                                                                                                    |                                           |                   |               |                        |                      |                 |                      |          |                      |  |
| Iban                                                                                                    |                                           |                   |               |                        |                      |                 |                      |          |                      |  |
| Bic (*)                                                                                                    | l.                                        |                   |               | -                      |                      |                 |                      |          |                      |  |
|                                                                                                    | * Alleen bii bi                           | uitenlandse rek   | aningnummer   |                        |                      |                 |                      |          |                      |  |
|                                                                                                    | Alleen bij bi                             | unternaritase rek | eningnunnnei  | 3                      |                      |                 |                      |          |                      |  |
| Incasso                                                                                                    | kenmerk                                   | machtiging [D     | - )           | Klant gebruikt oversta | apservice Print nieu | we machtiging   | Verwerk machtiging   |          |                      |  |
| Datum afgifte machtiging                                                                                                    | 25 novembe                                | er 2020 🛗         |               |                        |                      |                 |                      |          |                      |  |
| Datum intrekking machtiging                                                                                                    |                                           | <b>m</b>          |               |                        |                      |                 |                      |          |                      |  |
| Reden intrekking                                                                                                    |                                           |                   |               |                        |                      |                 |                      |          |                      |  |
| Tenaamstelling incasso rekening                                                                                                    |                                           |                   |               |                        |                      |                 |                      |          | _                    |  |
| Woonplaats incasso rekening                                                                                                    | ANNEN                                     |                   |               |                        |                      |                 |                      |          | ~                    |  |
| Verwijder Wijzig Annuleer Opslaan Quit Seriemutatie Inschrijven Ontdubbelen 🞯                                                                                                    |                                           |                   |               |                        |                      |                 |                      |          |                      |  |
| Status:                                                                                                    |                                           |                   |               |                        |                      |                 |                      |          | Klantenadmi Kladblok |  |

## Controleer of er een bankrekeningnummer is ingevuld.

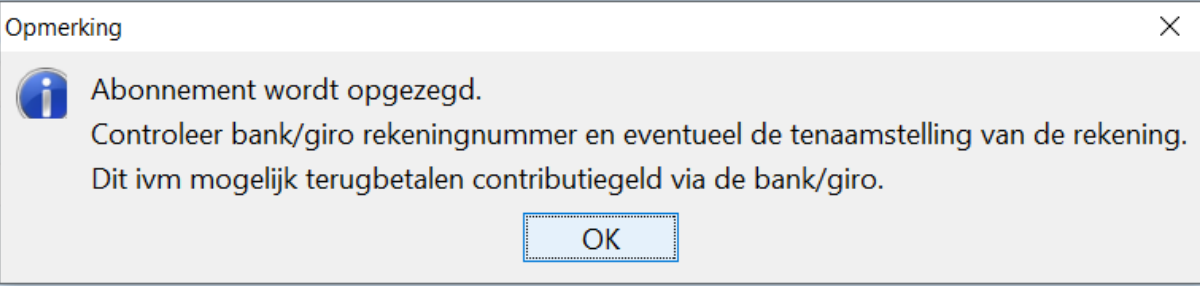

Als er nog geen bankrekeningnummer bekend is dan moet dat alsnog ingevoerd worden. Je kunt de klant nu uitschrijven.